## 1. 家のWi-Fiに接続する方法

道分の蒙でインターネットに接続するためには、学習崩パソコンと蒙にある機器(無線LAN ルーターやモバイルルーター)とWi-Fi接続の設定をします。

## からないときは、お家の人と一緒に行いましょう。

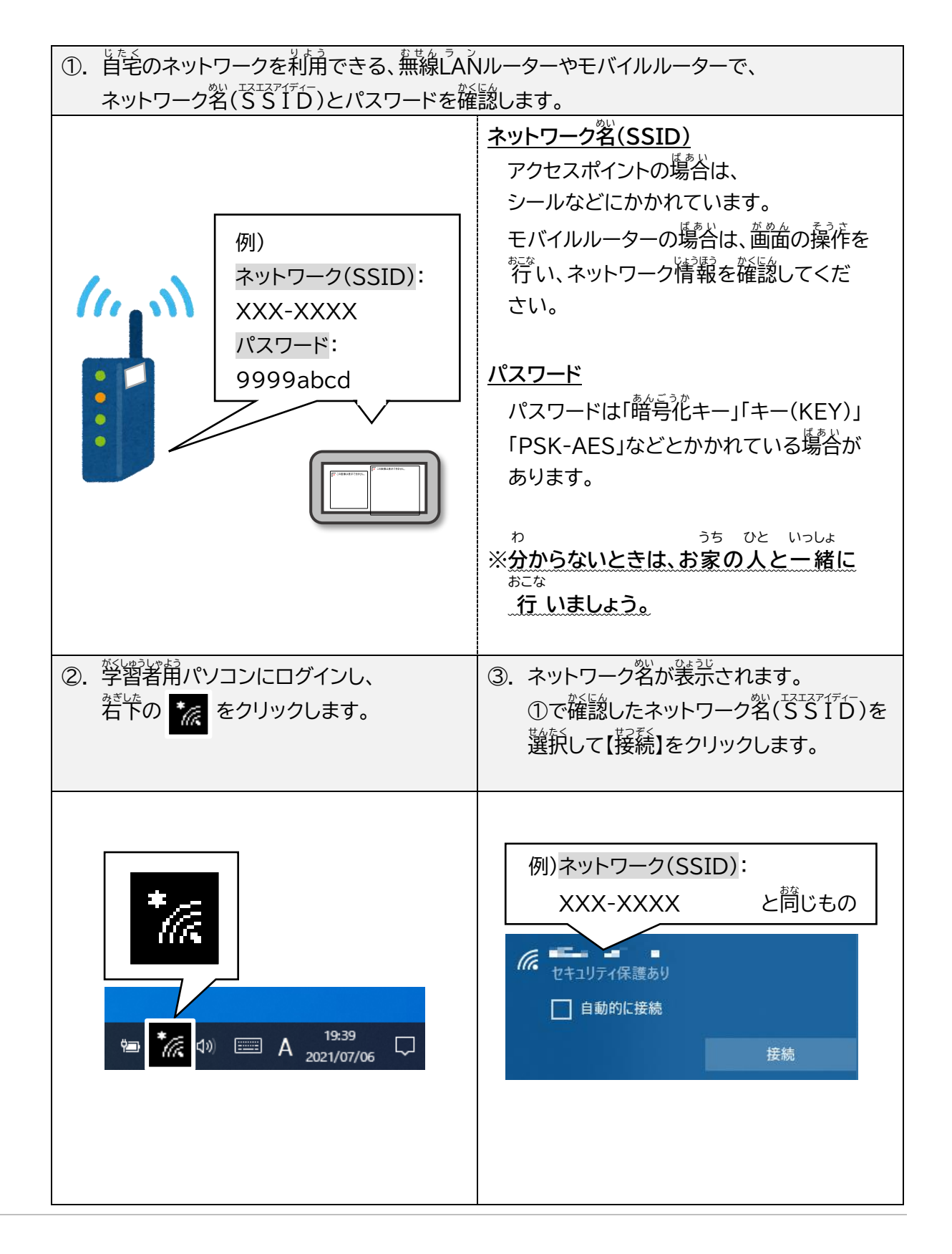

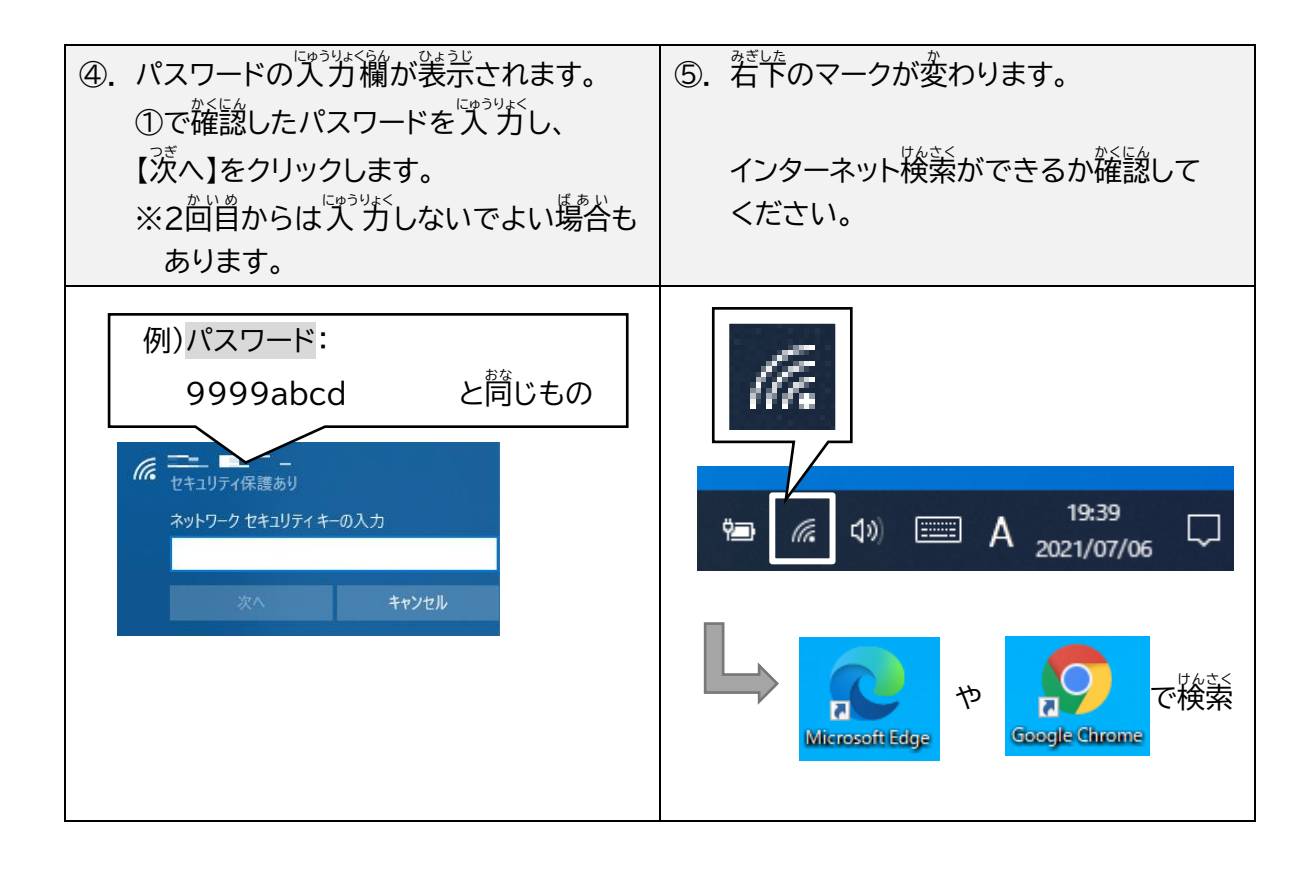